## **STEPS TO LOGIN TO APS MESSENGER**

- 1. Download the app from Google Play Store.
- 2. Launch the app on your device.
- 3. Once the app opens on your device, enter the Login credentials.
- 4. Username in the following format.p followed by full admission number.e.g: p246-2023
- Password in the following format.
  p followed by full admission number and end with 123.
  e.g: p246-2023123

You can also login using the website apskkr.fedena.com and follow the same procedure mentioned above.